## How To Upload Documents To Your Group's Page In Extranet

Step 1: Log in to Extranet.

| Log in to Scouts Extranet                                                          |  |  |  |
|------------------------------------------------------------------------------------|--|--|--|
| Scouts<br>Victoria                                                                 |  |  |  |
| Username YourUsernameHere                                                          |  |  |  |
| Log In                                                                             |  |  |  |
| Forgot your password?                                                              |  |  |  |
| Scouts Victoria Website ScoutCentral E-learning CareMonkey                         |  |  |  |
| For Best Viewing Results Please Use Internet Explorer 7.0+ or Mozilla Firefox 2.0+ |  |  |  |

Step 2: Click the "Admin" tab in the menu across the top of the page.

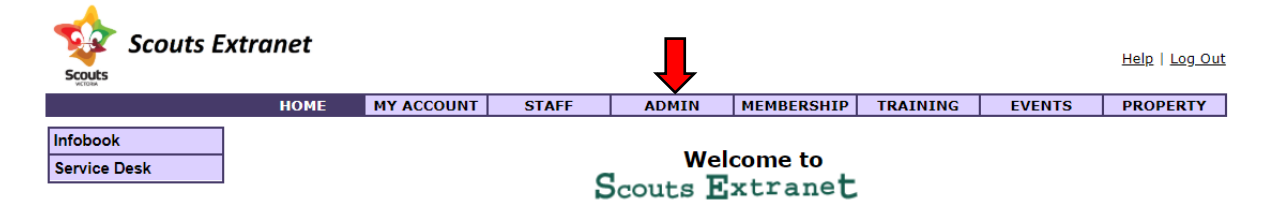

Step 3: Click "Group Information" in the menu on the left side of the page.

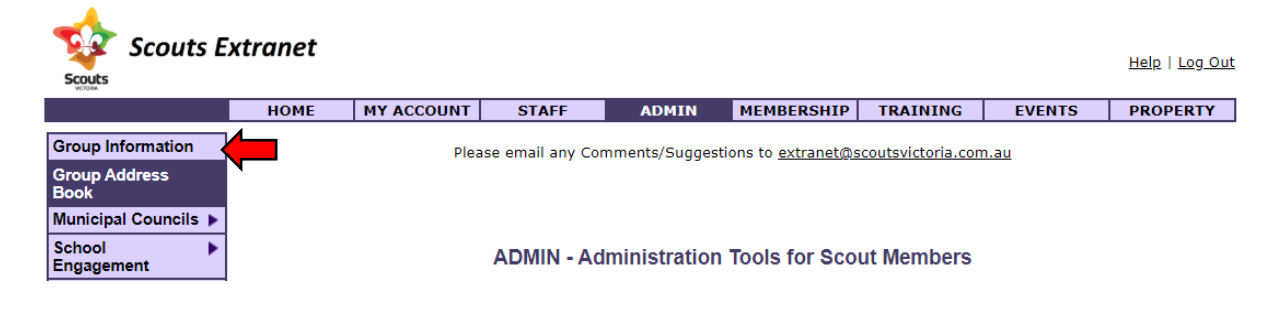

Step 4: Find your Group by typing in your Group name or Code to the relevant field, and clicking "Search".

**Group Information** 

| Search or Select Group Name(s) to display |             |        |  |  |
|-------------------------------------------|-------------|--------|--|--|
| Group Name:                               | GroupName   |        |  |  |
| Group Code:                               |             |        |  |  |
| Search by postcode:                       |             | Search |  |  |
| Included surroundi                        | ng postcode |        |  |  |
|                                           | VIC BRANCH  | ~      |  |  |
|                                           | SUBMIT      |        |  |  |

Step 5: Select your Group in the drop-down menu, and click "Submit".

| Search or Select Group Name(s) to display |  |        |  |  |
|-------------------------------------------|--|--------|--|--|
| Group Name:                               |  |        |  |  |
| Group Code:                               |  |        |  |  |
| Search by postcode:                       |  | Search |  |  |
| Included surrounding postcode             |  |        |  |  |
|                                           |  |        |  |  |
|                                           |  |        |  |  |

Step 6: Scroll down the page just a little bit until you see "Group Documents", which should appear just below "Group Notes" and the fees section.

| 4th term                                                                                                    | \$     | \$                         | \$   | \$ 0 |          |
|----------------------------------------------------------------------------------------------------|--------|----------------------------|------|------|----------|
| Weekly Payment                                                                                                    |        |                            |      |      |          |
| Weekly                                                                                                    | \$0    | \$ 0                       | \$ 0 | \$ 0 |          |
|                                                                                                    | [ADD/  | EDIT GROUP FEE]            |      |      |          |
| Group Notes:                                                                                                    |        |                            |      |      |          |
| DATE ADDED                                                                                                    | NOTE H | NOTE HERE, THIS IS A NOTE. |      |      | [REMOVE] |
|                                                                                                    | [ADD ( | GROUP NOTES]               |      |      |          |
| Formation Documents - Top Recent 10 Documents View / Edit All Documents Upload Documents No Formation Documents Found |        |                            |      |      |          |

Step 7: Click "Upload Documents". This will open a new window of your internet browser.

Formation Documents - Top Recent 10 Documents View / Edit All Documents Upload Documents
No Formation Documents Found

## Step 8: Click "Select Files".

| Please Select One or More Files to Upload |                      |               |                  |  |  |  |  |
|-------------------------------------------|----------------------|---------------|------------------|--|--|--|--|
| Select Files                              |                      |               |                  |  |  |  |  |
| Document File Name                        | Document Description | Document Type | File Size Remove |  |  |  |  |
|                                           |                      |               |                  |  |  |  |  |
| <ul> <li>Upload</li> </ul>                |                      | C Reset       |                  |  |  |  |  |